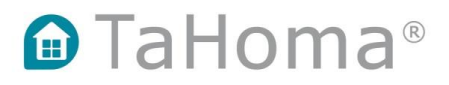

## TaHoma 2.0

### Activation d'une Somfy Box par un utilisateur

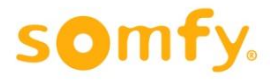

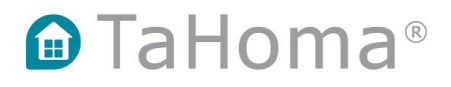

Sur le site www.somfy-connect.com, cliquez sur le bouton « Je crée un compte » pour activer TaHoma.

|   | somfy.                                    |  |
|---|-------------------------------------------|--|
| E | Bienvenue dans votre espace Somfy Connect |  |
|   | Pour piloter TaHoma                       |  |
|   | Adresse email                             |  |
|   | Mot de passe                              |  |
|   | Je me connecte                            |  |
|   | <u>Mot de passe perdu ?</u>               |  |
|   | Pour activer TaHoma                       |  |
|   | Je crée mon compte                        |  |
|   |                                           |  |

#### Choisissez votre pays et votre langue.

| <b>1</b>            |
|---------------------|
| Veuillez sélectionn |
| Pays                |
| France              |
| Langue              |
| Français            |
|                     |
|                     |
|                     |

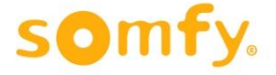

Entrez le PIN de la box à activer. Le PIN se trouve sous le boîtier et se compose de 3 séries de chiffres.

|                                                                                                    |      | 🖻 TaH            | oma®                    |                   |                  |      |    |
|----------------------------------------------------------------------------------------------------|------|------------------|-------------------------|-------------------|------------------|------|----|
|                                                                                                    |      |                  |                         |                   |                  |      |    |
|                                                                                                    |      | Veuillez saisir  | votre code PIN          |                   |                  |      |    |
| Code                                                                                                    | PIN  |                  |                         |                   |                  |      |    |
|                                                                                                    | 0220 | 0004             | 0000                    | OK                |                  |      |    |
|                                                                                                    |      |                  |                         |                   |                  |      |    |
|                                                                                                    |      |                  |                         |                   |                  |      |    |
| - Omfu                                                                                                    |      | 2 Où trou        | war man code DIN c      | ur ma hov dor     | notique 7        |      |    |
|                                                                                                    |      | Le code PIN se t | rouve sous votre box do | notique et se com | pose de 3 séries |      |    |
|                                                                                                    | -    | de chiffres.     |                         |                   |                  |      |    |
| De la construcción de la construcción de la |      |                  |                         |                   |                  | somf | у. |

Choisissez un email et un mot de passe. Si vous avez déjà un compte somfy.fr, les identifiants peuvent être utilisés, sinon vous devez créer un compte.

| EMAIL ET MOT<br>DE PASSE | 1 | بر Email et mot de passe<br>کاریند عبور دافتک بین compte Somfy ? Saisisser vos identifiants et                                    |                                                                   |
|--------------------------|---|----------------------------------------------------------------------------------------------------|-------------------------------------------------------------------|
|                          |   | mot de passe habituels.<br>Si vous n'avez pas de compte Somfy, saisissez votre adresse<br>email et choisissez votre mot de passe. |                                                                   |
|                          |   | thomascom                                                                                                    | ✓                                                                 |
|                          |   | thomas. <mark>com</mark>                                                                                                    | ✓                                                                 |
|                          |   | e                                                                                                    | <b>√</b>                                                          |
|                          |   | <i>д</i> ,                                                                                                    | Les mots de passe ne<br>correspondent pas. Merci de<br>réessayer. |
|                          |   |                                                                                                    | s <b>o</b> m <del>f</del> y.                                      |

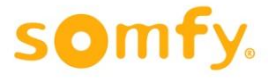

### Entrez vos informations personnelles. Vous pouvez utiliser une adresse email différente pour les alertes TaHoma.

| EMAIL ET MOT | E1 Vos informations                                                                                                    |        |
|--------------|----------------------------------------------------------------------------------------------------|--------|
|              | Merci d'indiquer l'adresse où va être installée votre box<br>domotique. Veuillez remplir tous les champs ci-dessous :                                                                                                    |        |
| vos 2        | ● Mme                                                                                                    |        |
|              | Prénom                                                                                                    |        |
|              | Thomas                                                                                                    |        |
|              | Nom                                                                                                    |        |
|              |                                                                                                    |        |
|              | Adresse                                                                                                    |        |
|              | 1 place du Crétet                                                                                                    |        |
|              | Code postal                                                                                                    |        |
|              | 74300                                                                                                    |        |
|              | Ville                                                                                                    |        |
|              | Cluses                                                                                                    |        |
|              | Numéro de téléphone                                                                                                    |        |
|              |                                                                                                    |        |
|              |                                                                                                    |        |
|              | Talloma permet d'envoyer des alertes email en fonction de votre utilisation. Par<br>défaut elles seront envoyées à l'adresse email indiquée. Si vous souhaitez les<br>recevoir sur une adresse différente, merci de le préciser. |        |
|              | Email utilisé pour les alertes.                                                                                                    |        |
|              | thomas. com                                                                                                    |        |
|              | Je souhaite utiliser une adresse email différente.                                                                                                    |        |
|              | Enregistrer et continuer                                                                                                    | somfy. |

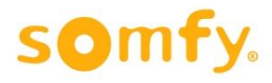

Une fois vos informations personnelles renseignées, un récapitulatif de votre compte est affiché. Validez les conditions générales de service ainsi que la politique des données personnelles.

|                          |   | TaHoma <sup>®</sup>                                                                                                    |                 |
|--------------------------|---|----------------------------------------------------------------------------------------------------|-----------------|
|                          |   |                                                                                                    |                 |
| EMAIL ET MOT<br>DE PASSE | 1 | ;≘ Récapitulatif                                                                                                    |                 |
| VOS<br>INFORMATIONS      | 2 | Code PIN<br>0220-0004-0000<br>Votre email<br>thomas com                                                                              |                 |
| RÉCAPITULATIF            | 3 | Votre offre<br>Somfy Box<br>Date d'activation<br>15.06.2015                                                                          |                 |
|                          |   | En cochant la case ci-après, vous acceptez les conditions légales.<br>Pour activer votre box validez l'ensemble de vos informations. |                 |
|                          |   | I'al lu et j'accepte les Conditions Générales de Service Tailoma, *   I'al lu et j'accepte la politique de données personnelles, *   |                 |
|                          |   | Je valide                                                                                                    | s <b>o</b> mfy. |

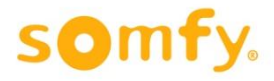

Pour terminer la procédure d'activation, un email de confirmation est envoyé sur l'adresse email liée au compte. Vous avez 24h pour cliquer sur le lien d'activation.

| Votre box est presque activée, encore un petit effort                                                                                       |                          |
|----------------------------------------------------------------------------------------------------|--------------------------|
| Pour finaliser consultez vos<br>emails et cliquez sur le lien<br>d'activation dans les 24h                                                  |                          |
| – vous avez accès à TaHoma,<br>– vous pouvez personnaliser votre interface,<br>– vous pouvez ajouter des options depuis votre compte Somfy. |                          |
| Fermer la fenêtre                                                                                                    |                          |
|                                                                                                    | s <b>o</b> m <b>f</b> y. |

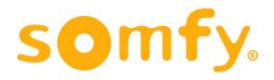

# L'email de confirmation envoyé sur l'adresse email liée au compte. Cliquez sur le lien d'activation.

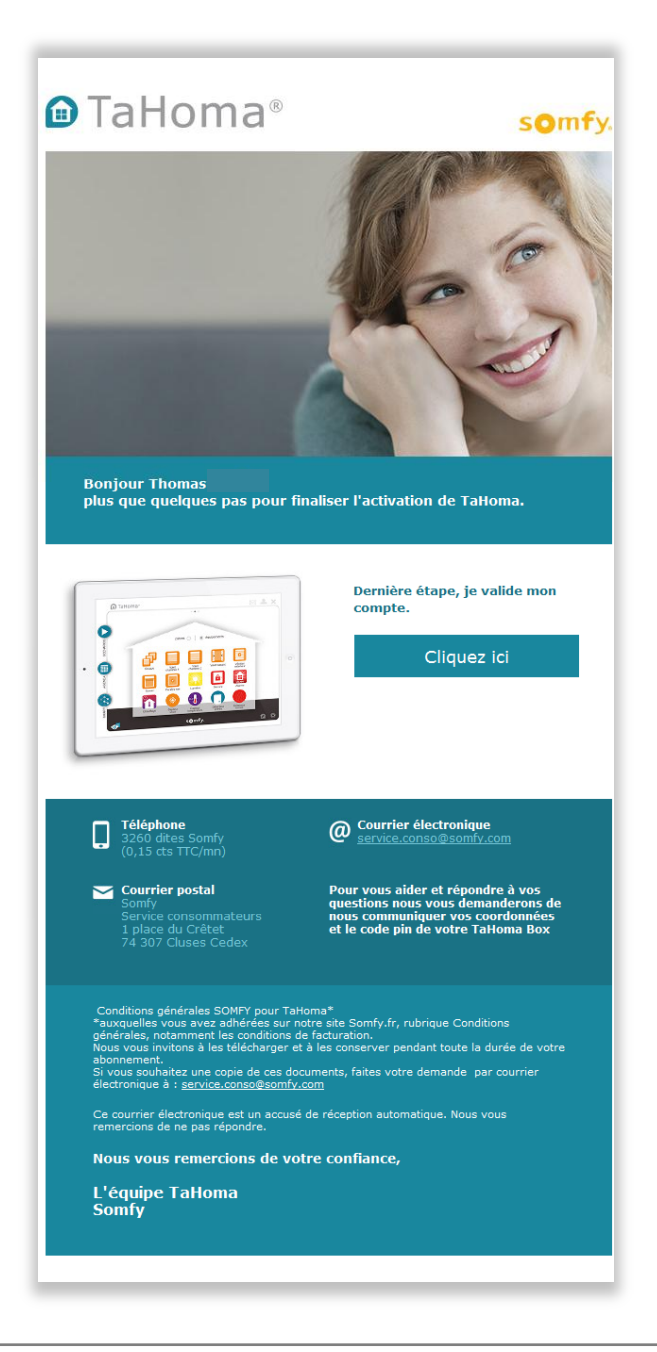

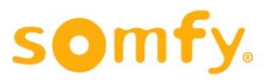

La procédure d'activation est terminée. Vous pouvez maintenant profiter de l'interface TaHoma et accéder à votre compte somfy.fr pour ajouter des options.

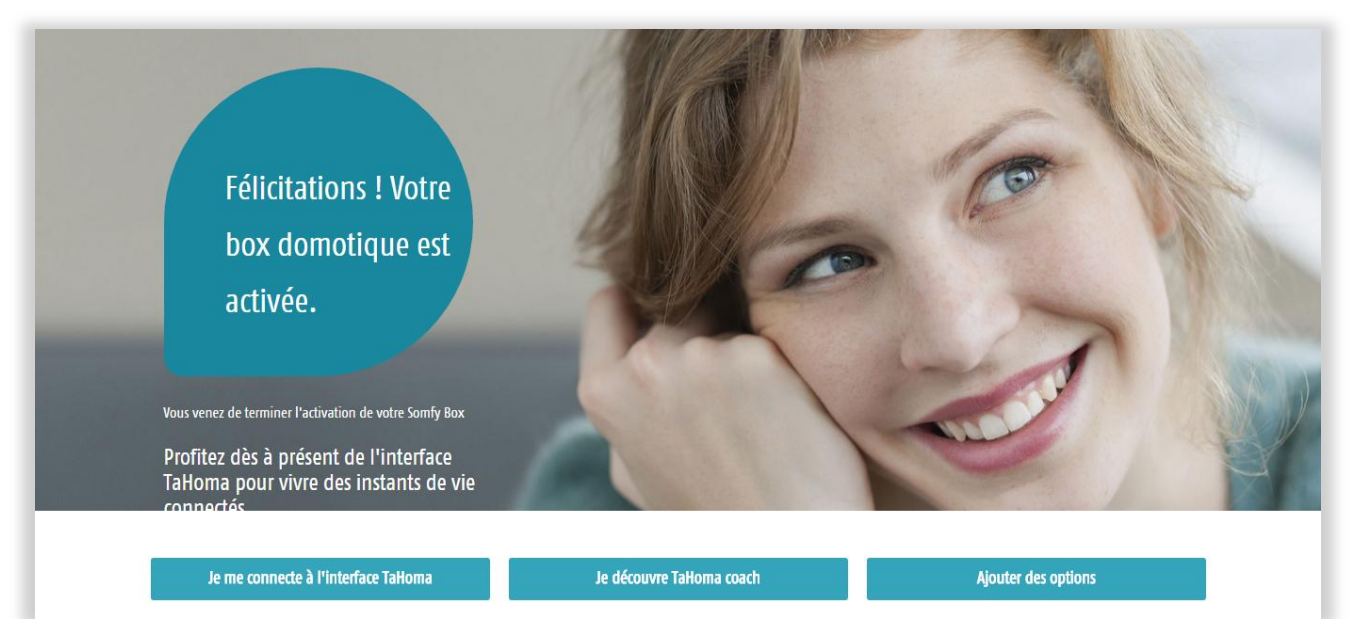

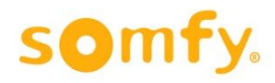

Vous retrouvez vos informations personnelles sur votre compte somfy.fr.

Vous avez également la possibilité de souscrire à des options ainsi que d'être redirigé vers l'interface de votre box.

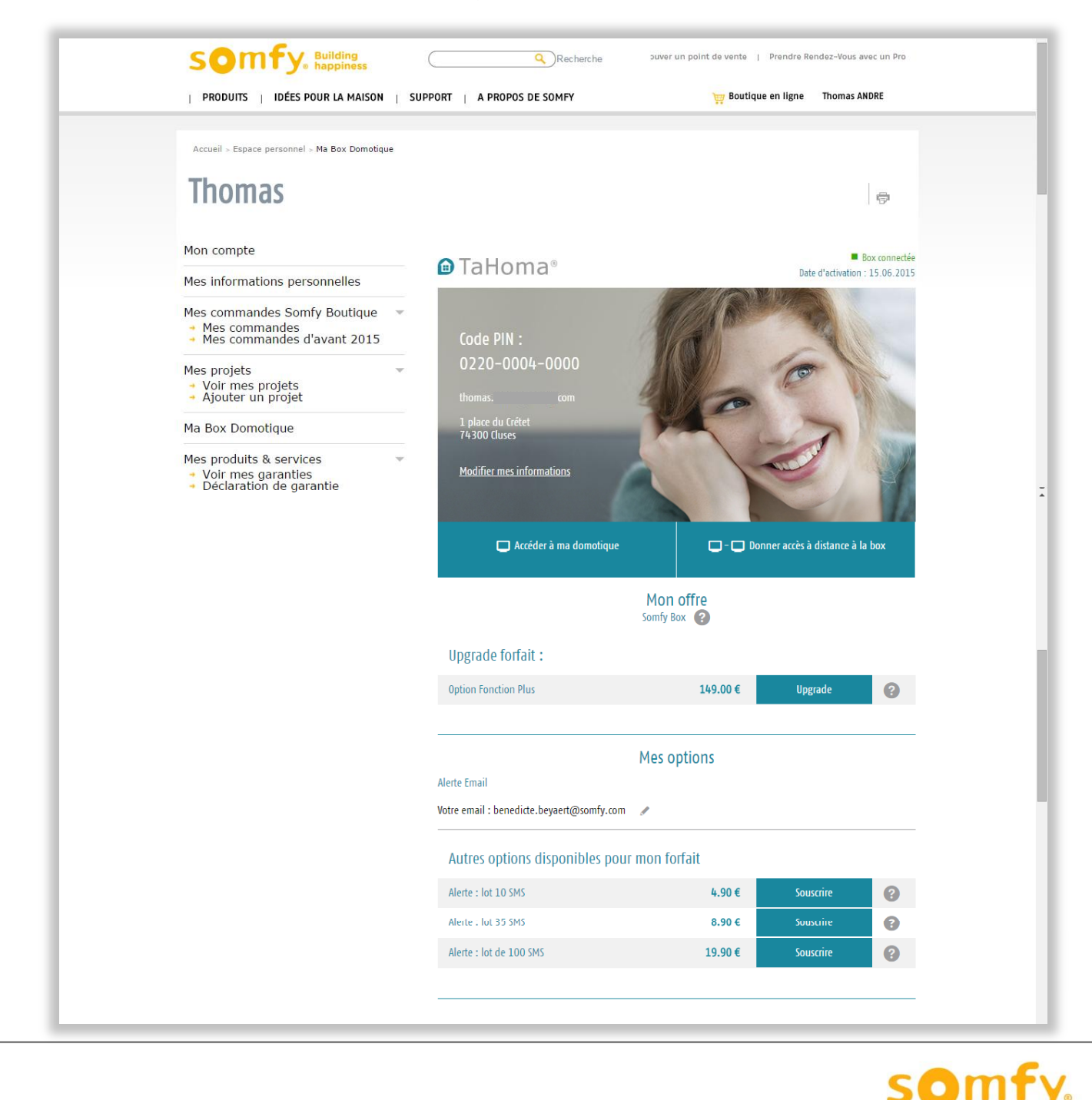